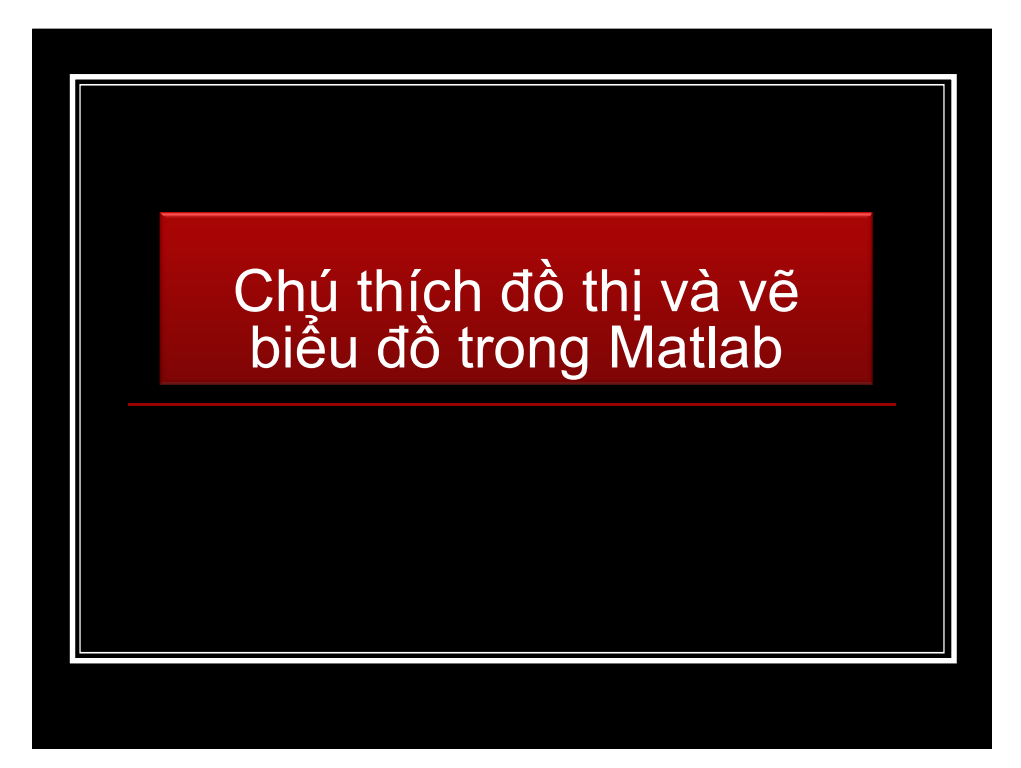

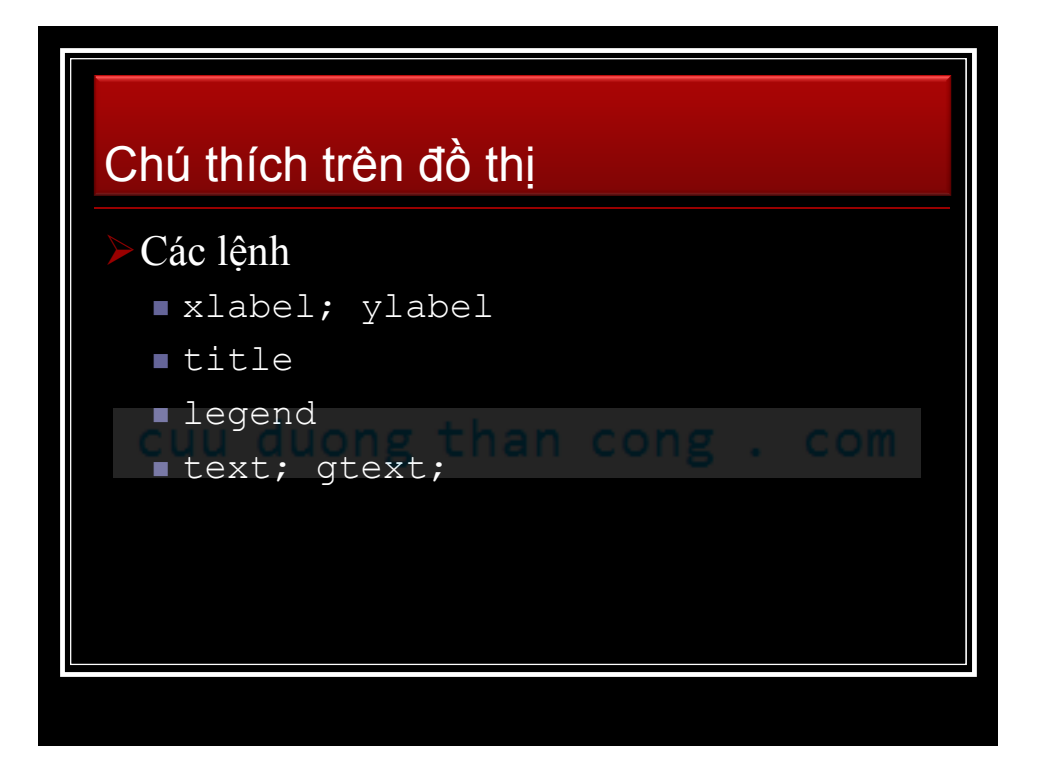

## Ví dụ

```
x = -pi:.1:pi;t = -pi/4;
y = sin(x);
plot(x,y)
set(gca,'XTick',-pi:pi/2:pi)
set(gca,'XTickLabel',{'-pi','pi/2','0','pi/2','pi'})
xlabel('-\pi \leq \Theta \leq \pi')
ylabel('sin(\Theta)')
title('Plot of sin(\Theta)')
text(-pi/4,sin(-pi/4),'\leftarrow sin(\pi\div4)',...
'HorizontalAlignment','left')
legend('sin \theta')
hold on
plot(t, sin(t),'or')
```

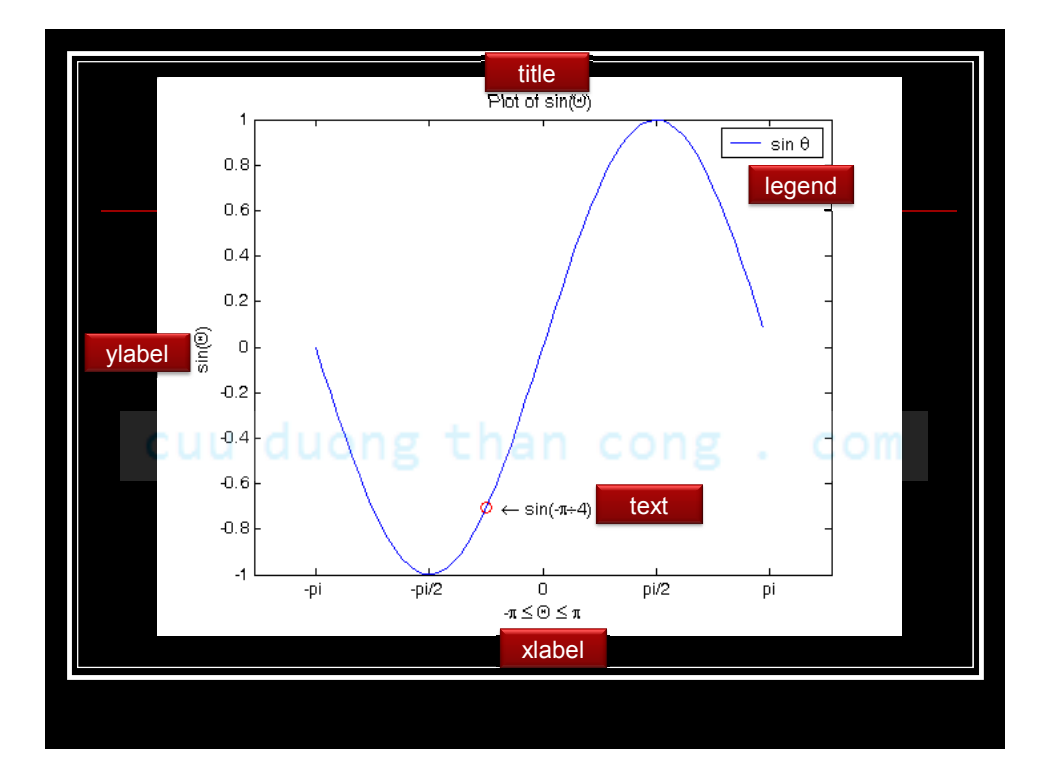

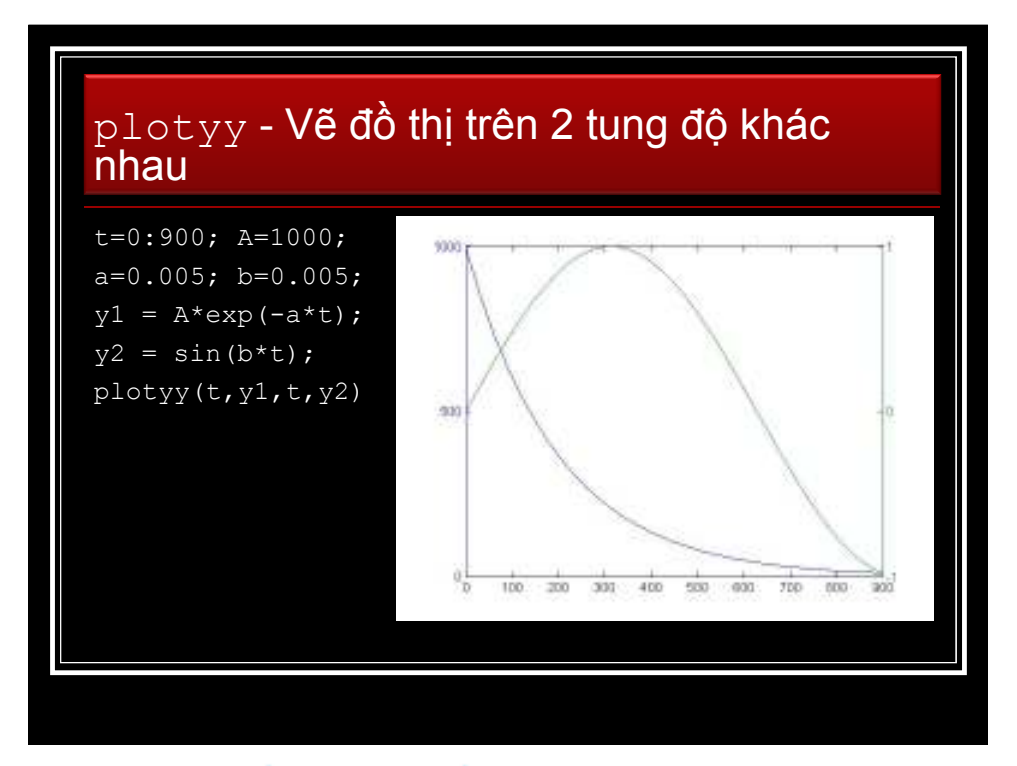

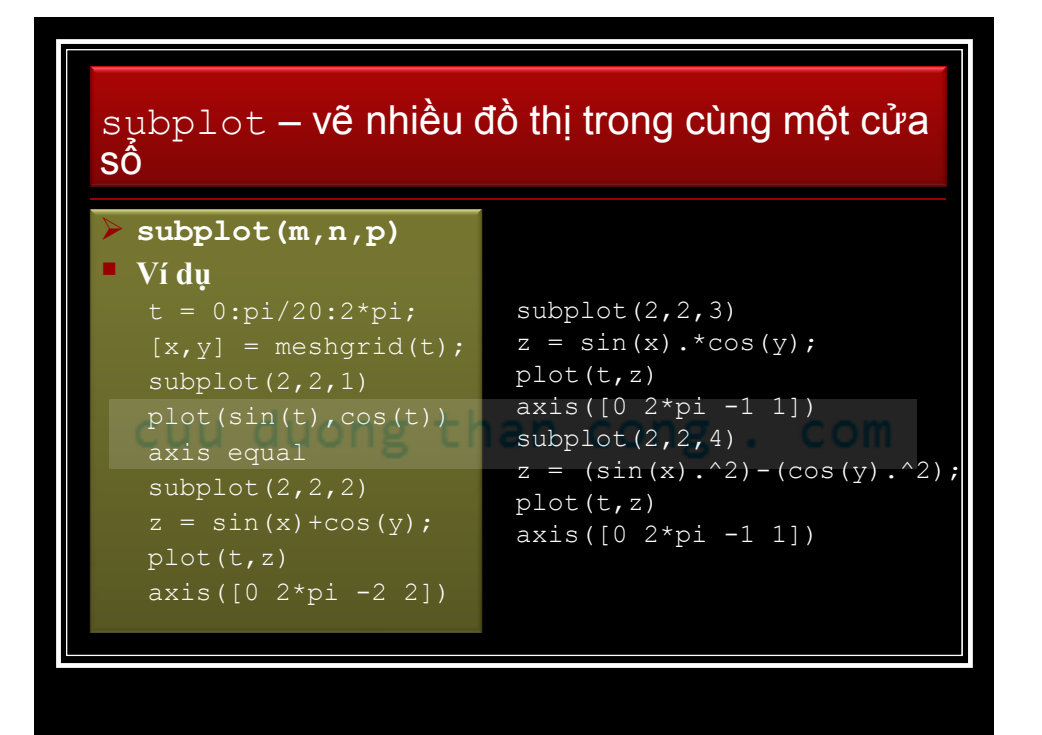

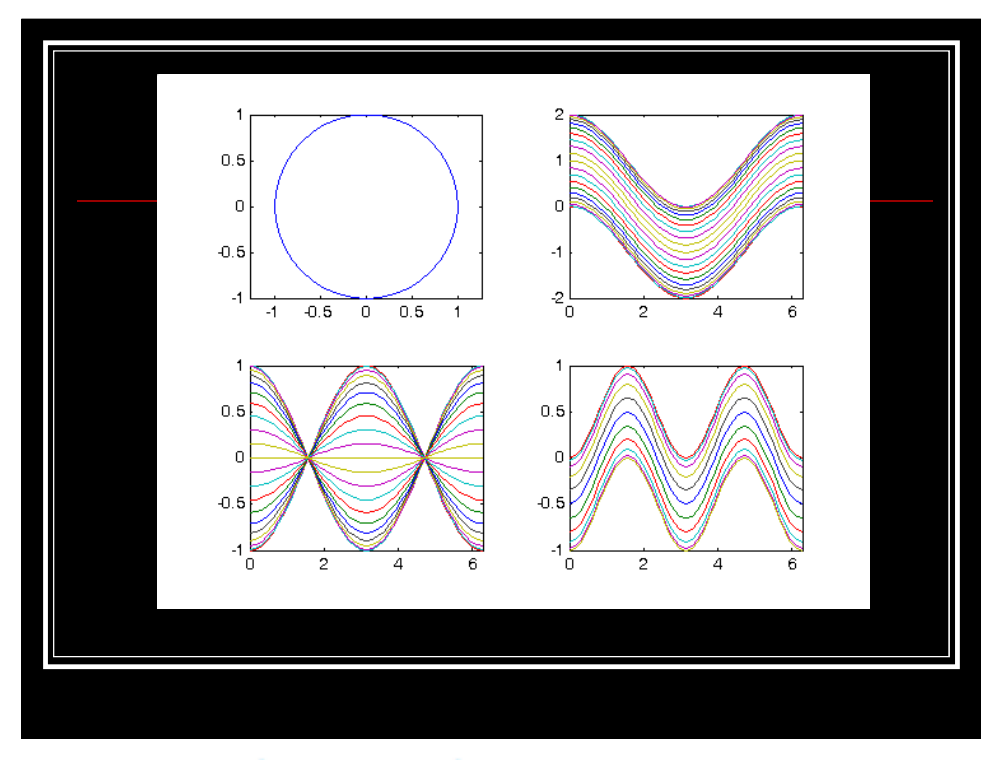

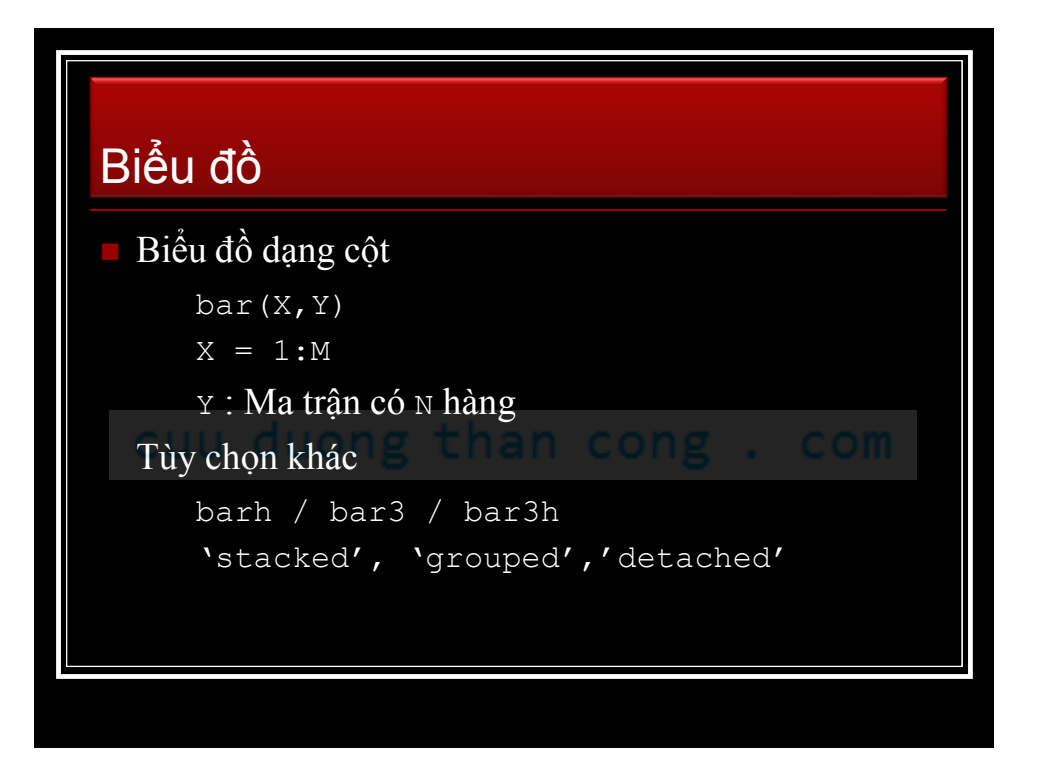

## Ví dụ

```
Y =[7 6 5;6 8 1;4 5 9;2 3 4;9 7 2]
subplot(221);bar(Y);
title('bar(Y,''grouped'')')
subplot(222);bar(0:5:20,Y);
title('bar(0:5:20,Y,''grouped'')')
subplot(223);bar(Y,'stacked');
title('bar(Y,''stacked'')')
subplot(224);barh(Y);title('barh(Y)')
subplot(221);bar3(Y,'detached');
title('bar3(Y,''detached'')')
subplot(222);bar3(Y,'grouped');
title('bar3(Y,''grouped'')')
subplot(223);bar3(Y,'stacked');
title('bar3(Y,''stacked'')')
subplot(224);bar3h(Y);title('bar3h(Y)')
```

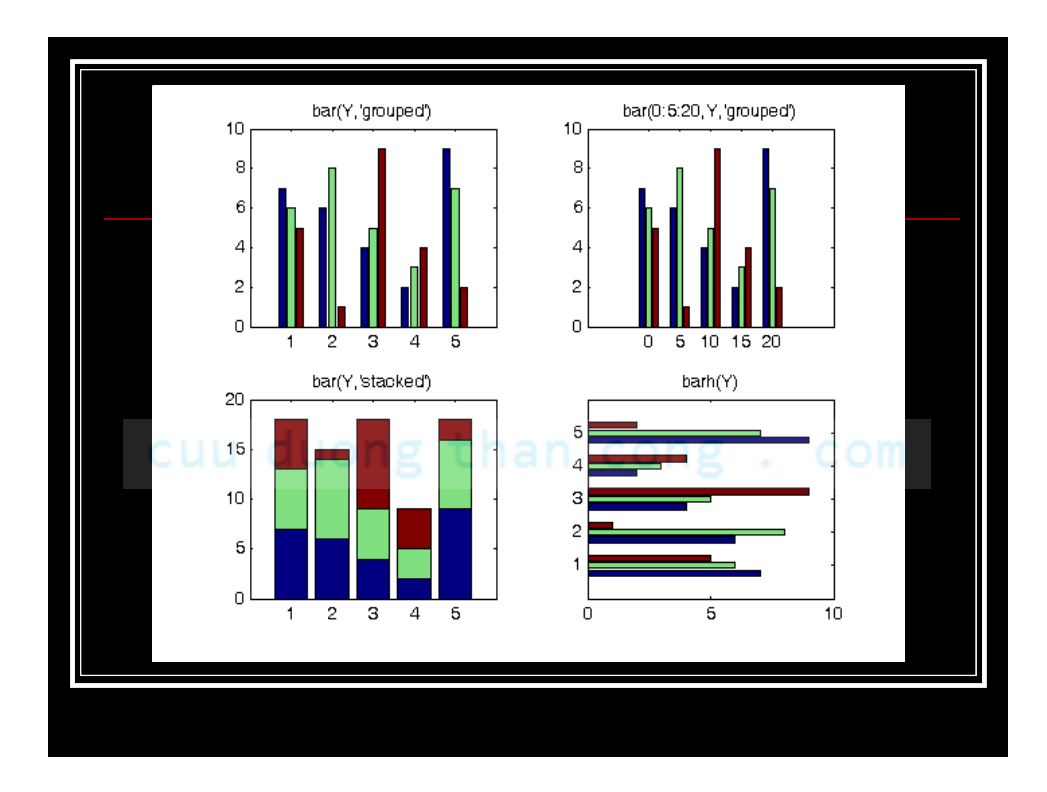

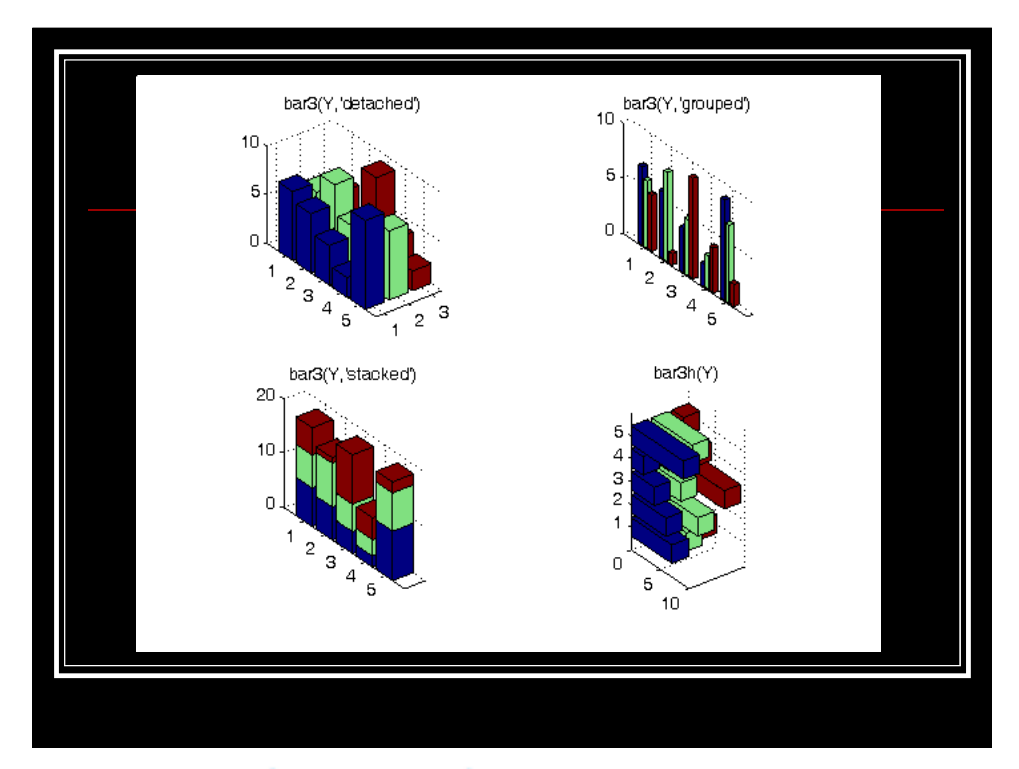

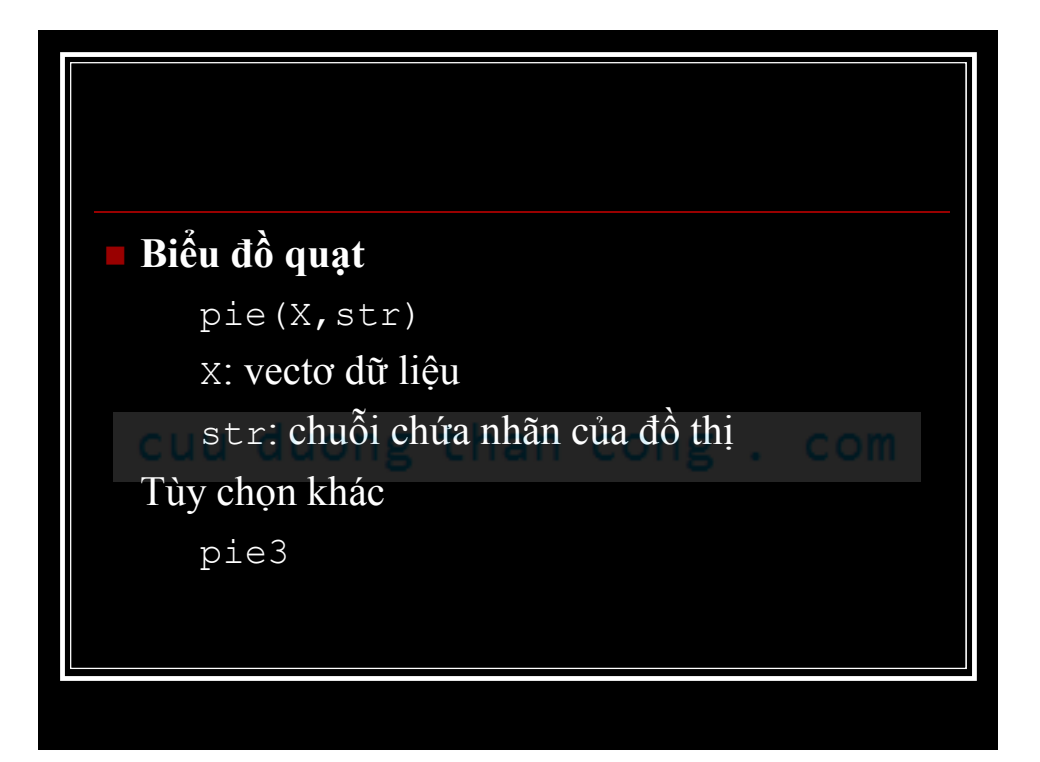

# Ví dụ biểu đồ quạt

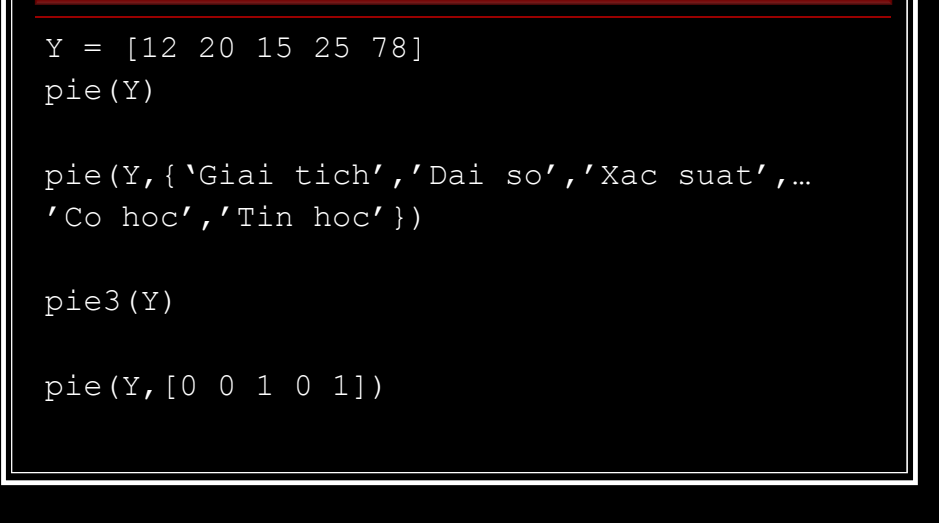

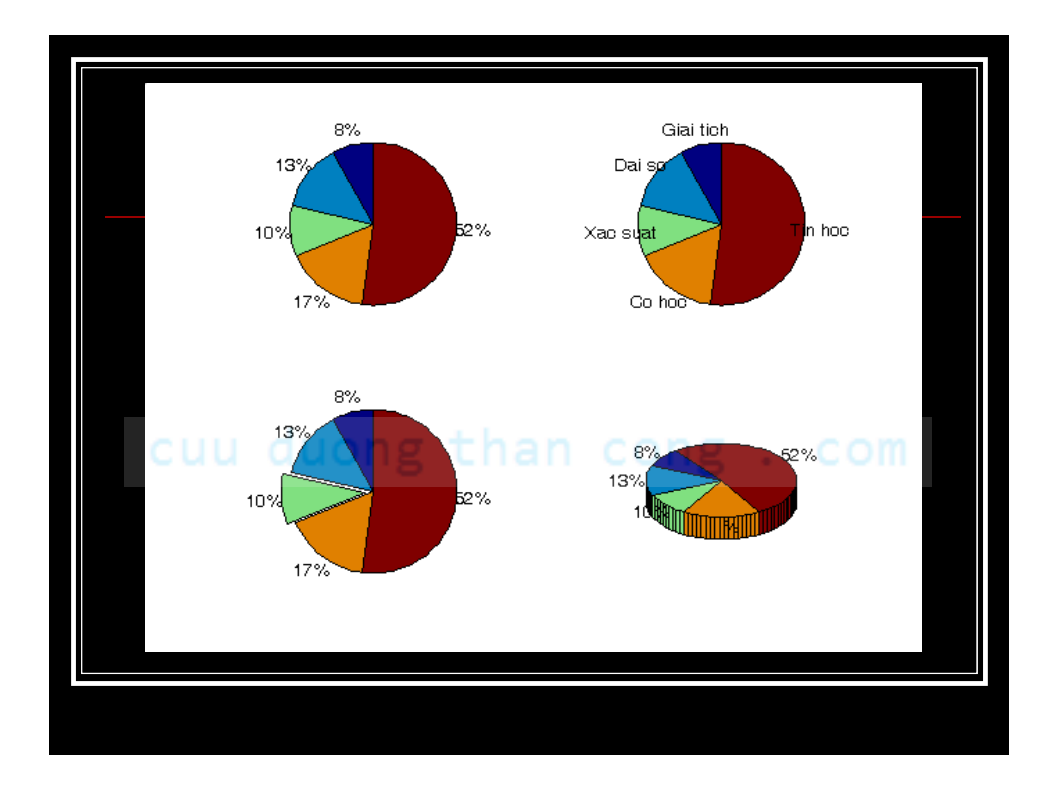

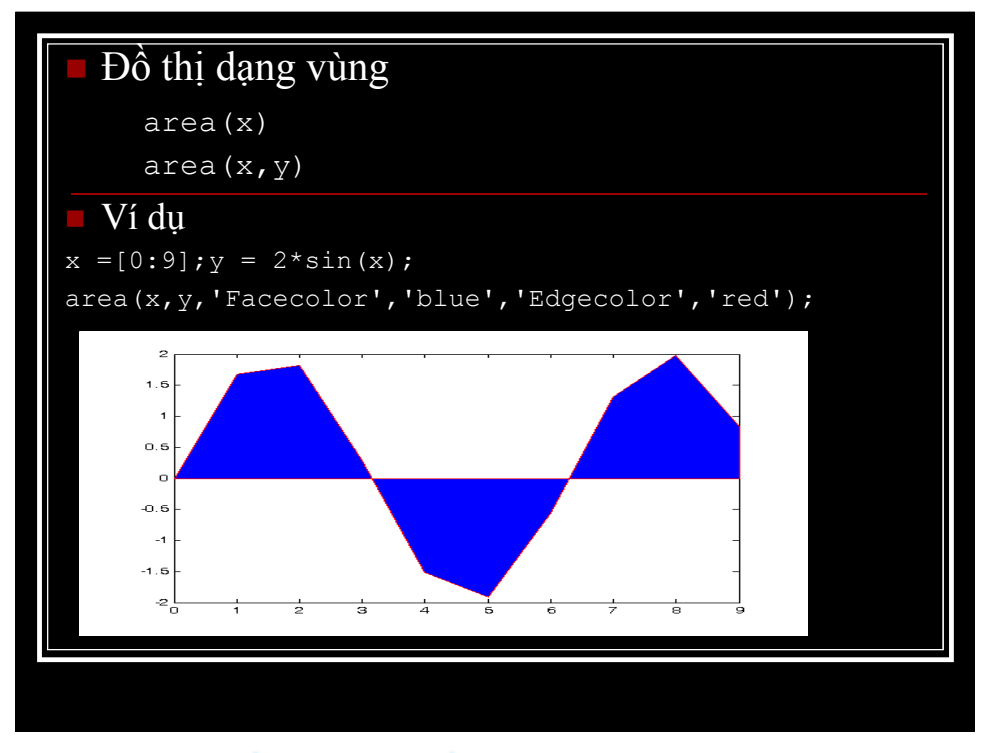

```
sales = [51.6 82.4 90.8 59.1 47.0];
x = 90:94;
profits = [19.3 34.2 61.4 50.5 29.4];
area(x,sales,'FaceColor',[.5 .9 .6],'EdgeColor',...
    'b','LineWidth',2)
hold on
area(x,profits,'FaceColor',[.9.85.7],'EdgeColor',...
    'y','LineWidth',2)
hold off
set(gca,'XTick',[90:94])
set(gca,'Layer','top')
gtext('\leftarrow Sales')
gtext('Leftarrow Sales')
gtext('Expenses')
xlabel('Years','FontSize',14)
ylabel('Expenses + Profits = Sales in
1,000''s','FontSize',14)
```

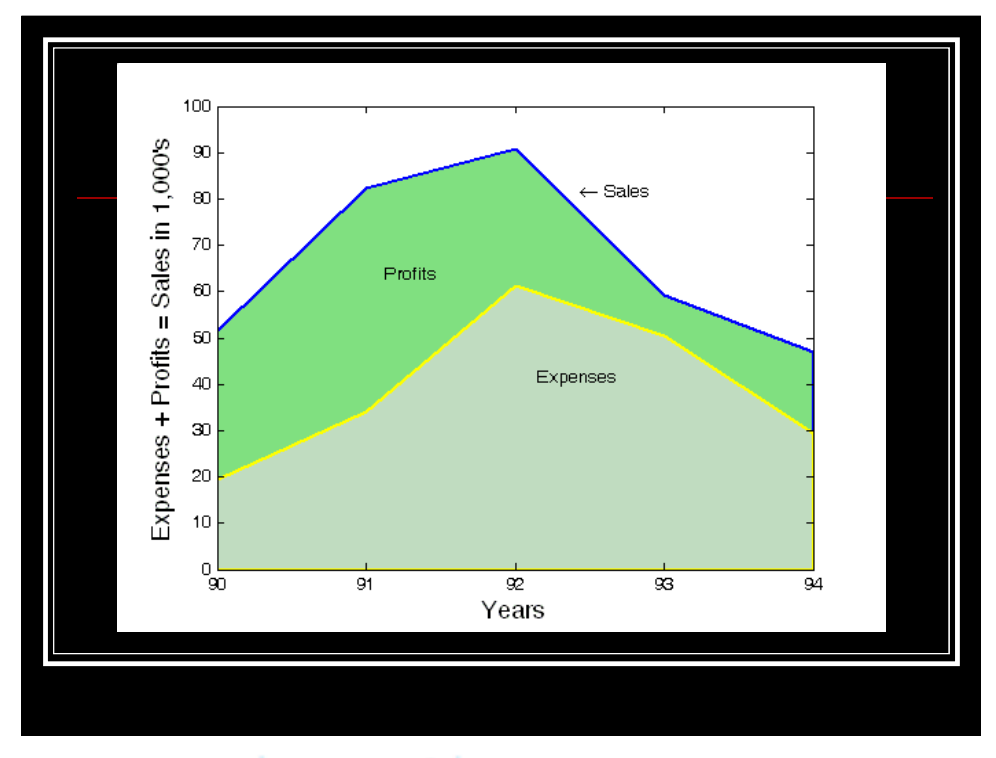

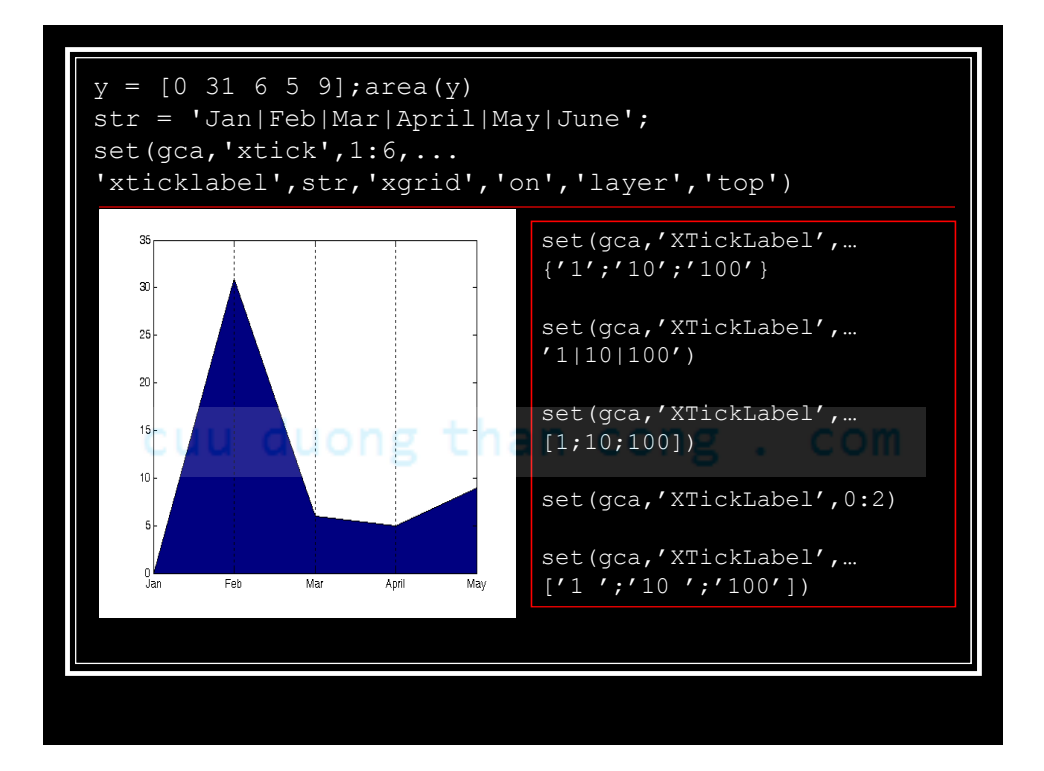

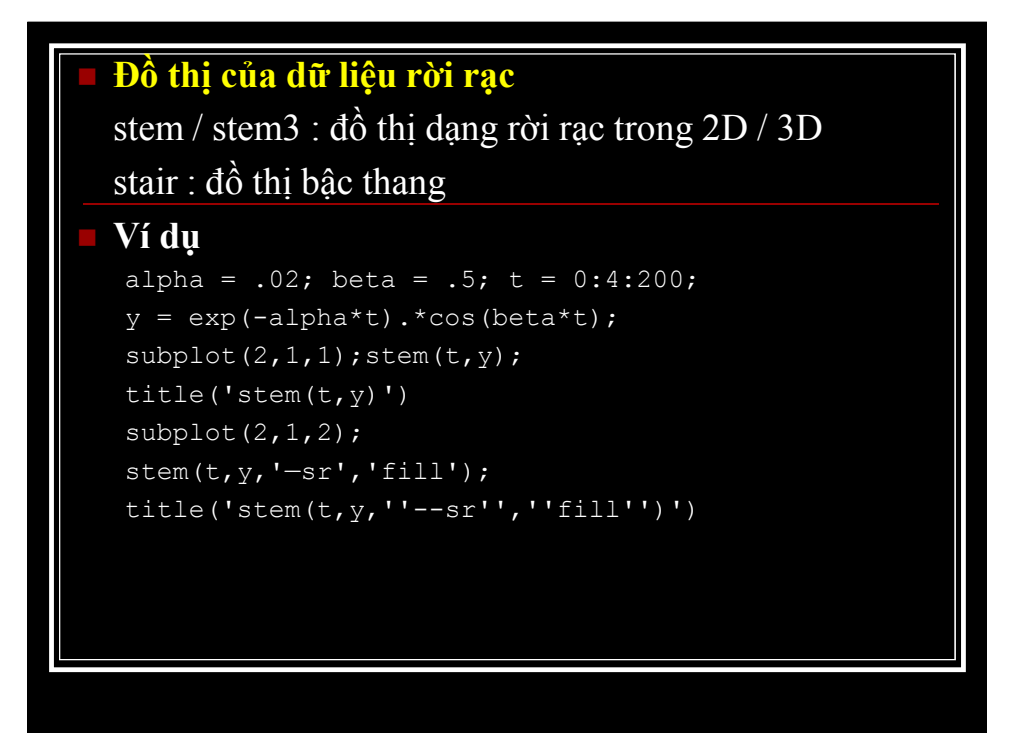

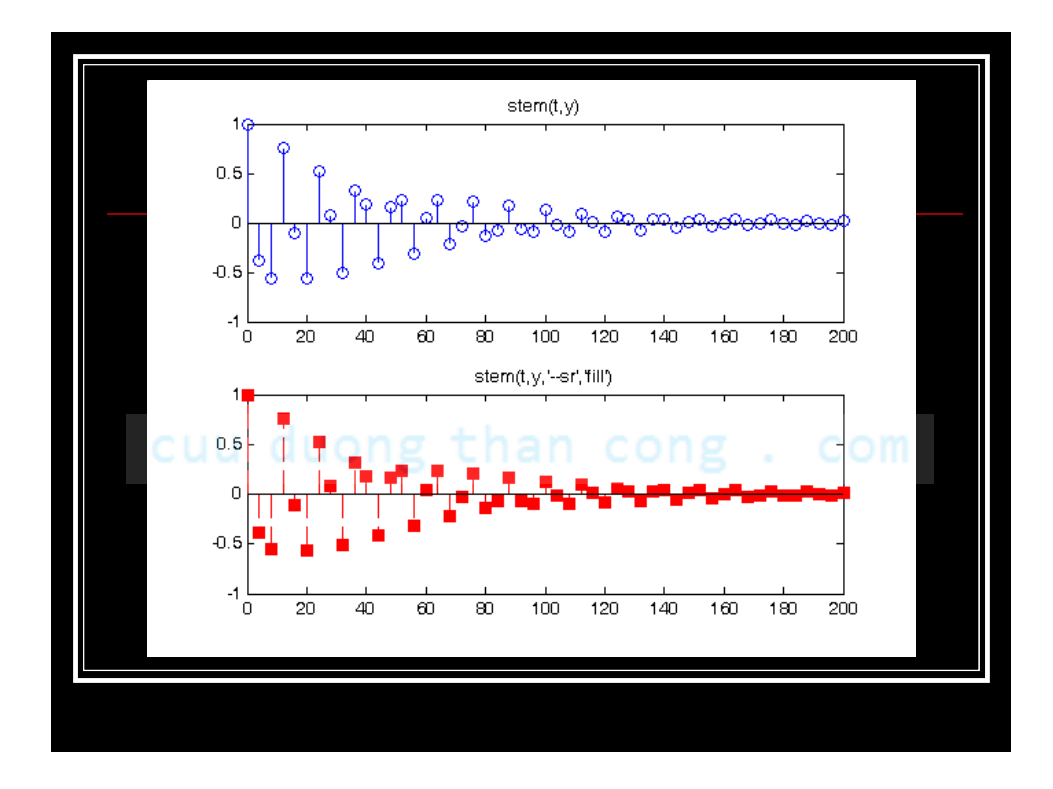

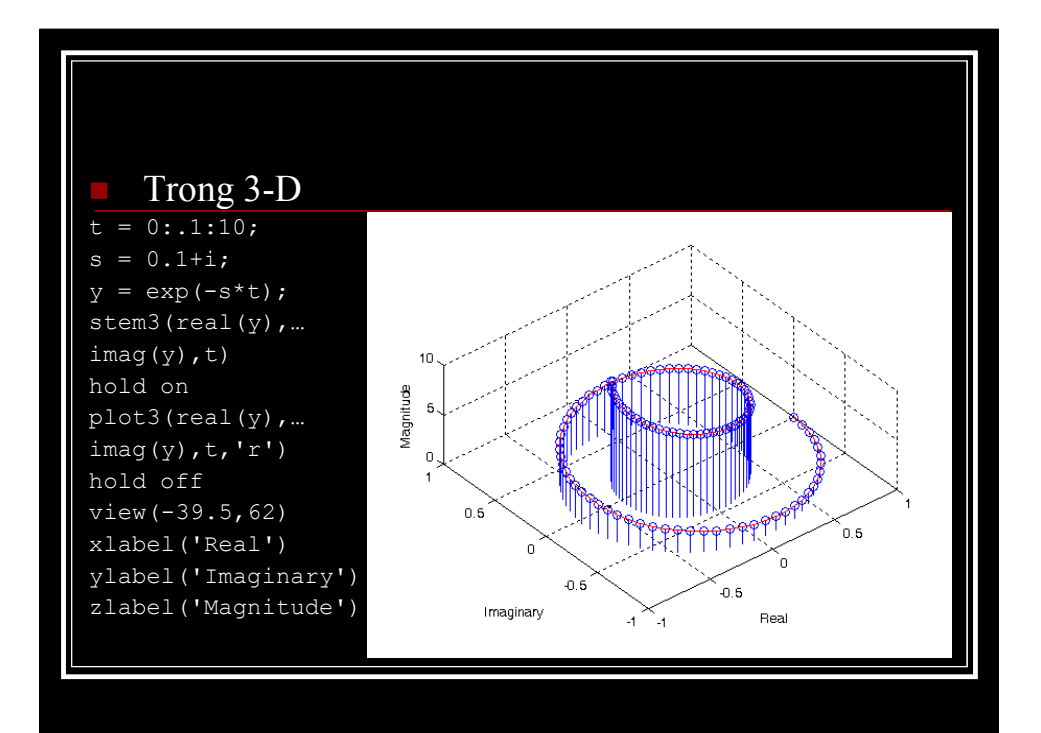

| Dạng bậc thang                                 |
|------------------------------------------------|
| alpha = 0.01;                                  |
| beta = 0.5; t = 0:10;                          |
| <pre>f = exp(-alpha*t).*sin(beta*t);</pre>     |
| stairs(t,f)                                    |
| hold on;                                       |
| plot(t,f,'*');                                 |
| hold off<br>label = 'Stairstep plot of         |
| e^{-(\alpha*t)}sin\beta*t';                    |
| text(0.5,-0.2,label,'FontSize',14);            |
| <pre>xlabel('t = 0:10', 'FontSize', 14);</pre> |
| axis([0 10 -1.2 1.2])                          |
|                                                |
|                                                |

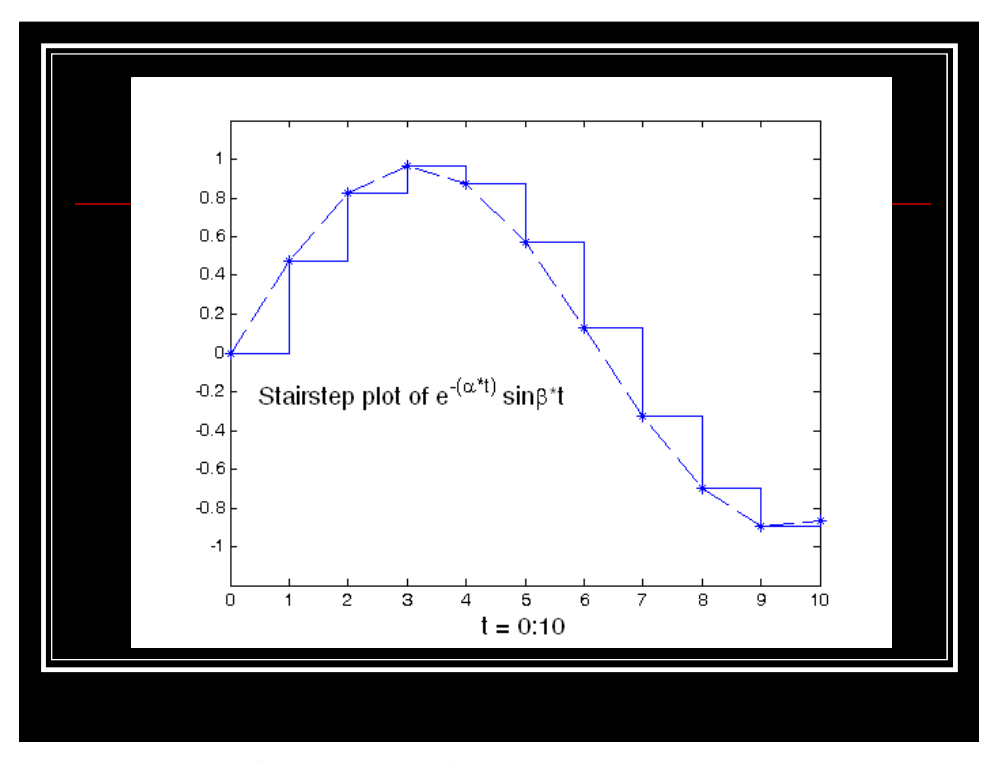

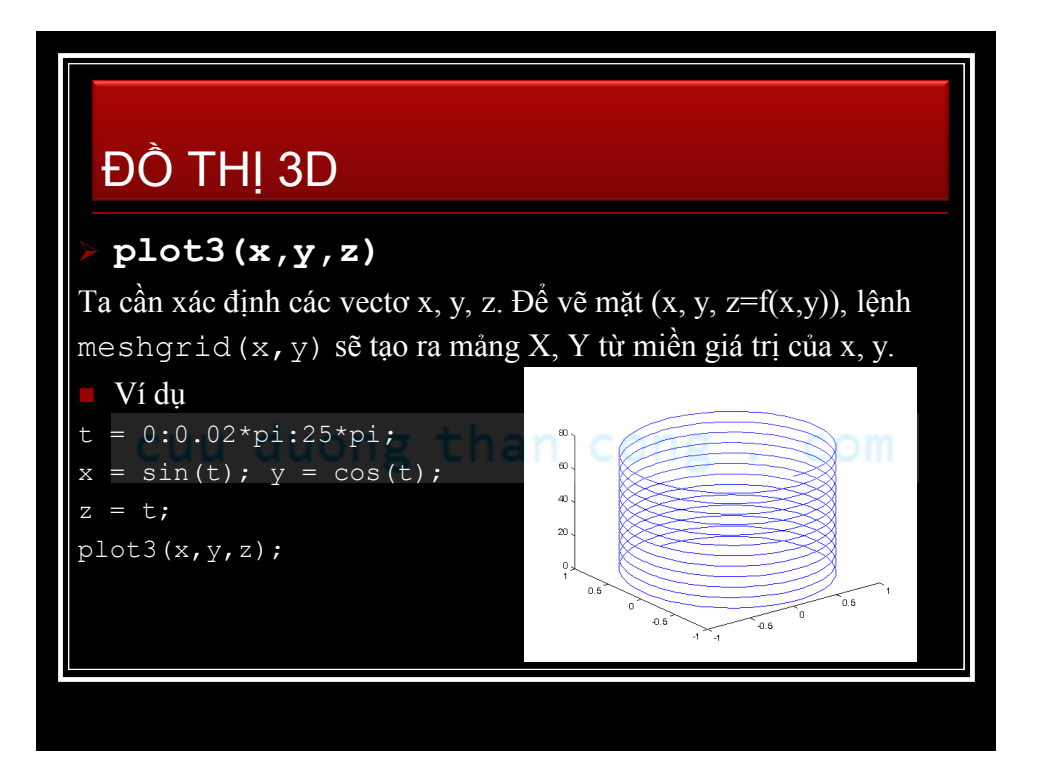

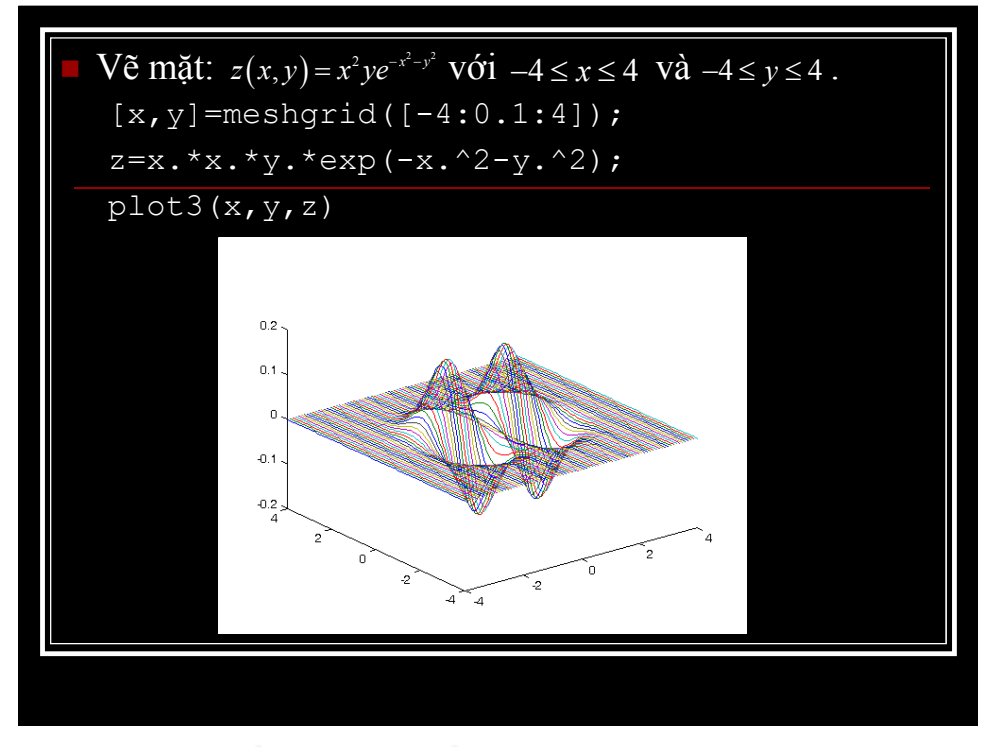

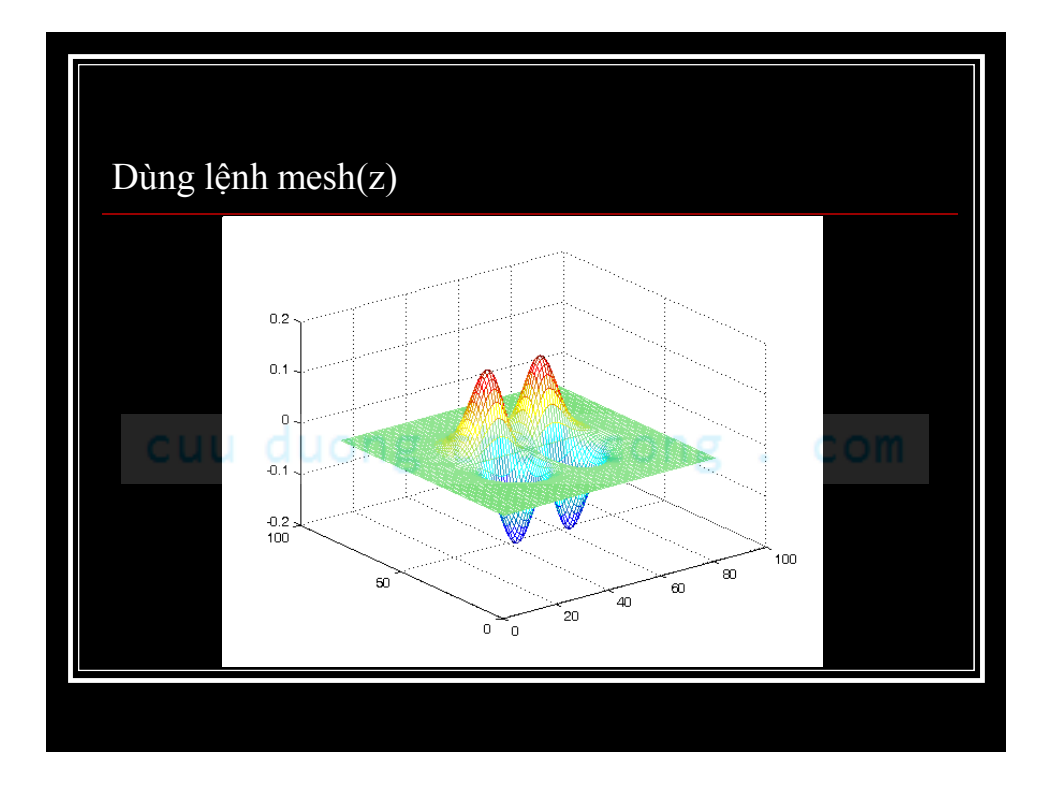

![](_page_13_Figure_1.jpeg)

![](_page_13_Figure_3.jpeg)

![](_page_14_Figure_1.jpeg)

![](_page_14_Figure_3.jpeg)

| The Life West Party | Espert        |                                                                                                    |            |        |  |
|---------------------|---------------|----------------------------------------------------------------------------------------------------|------------|--------|--|
| DBR9.               | Saveint 🔒     | avola.                                                                                                    | 1 * B & B. |        |  |
| 1                   |               |                                                                                                    |            |        |  |
| 0.8-                |               |                                                                                                    |            |        |  |
| +                   |               |                                                                                                    |            |        |  |
| 06- +               |               |                                                                                                    |            |        |  |
| 0.4- *              |               |                                                                                                    |            |        |  |
| 0.2                 | Filmene       | 1                                                                                                    |            | Save   |  |
| +                   | Save as type: | Enhenced roetables (*, end)                                                                                                    | •          | Cancel |  |
| 0+                  | L             | Entering and a local and and and a second and a second an | 1          | _      |  |
| 0.2                 |               | EPS Ber ("apr)                                                                                                    |            | -      |  |
| 24                  |               | EPS Level 2 [* eps]                                                                                                    | .=         |        |  |
| 0.4                 |               | Adobe Bustrator files (*. a)                                                                                                    |            | 1      |  |
| 0.6-                |               | UPEG images (* ipg)<br>TIFF images (* i8)                                                                                                    |            | -      |  |
| 08-                 |               | TIFF no compression images("38)                                                                                                    |            |        |  |
|                     |               | · · · · · · · · · · · · · · · · · · ·                                                                                                    |            |        |  |
|                     | 1 1           | 1. 1. ****                                                                                                    | 7          |        |  |